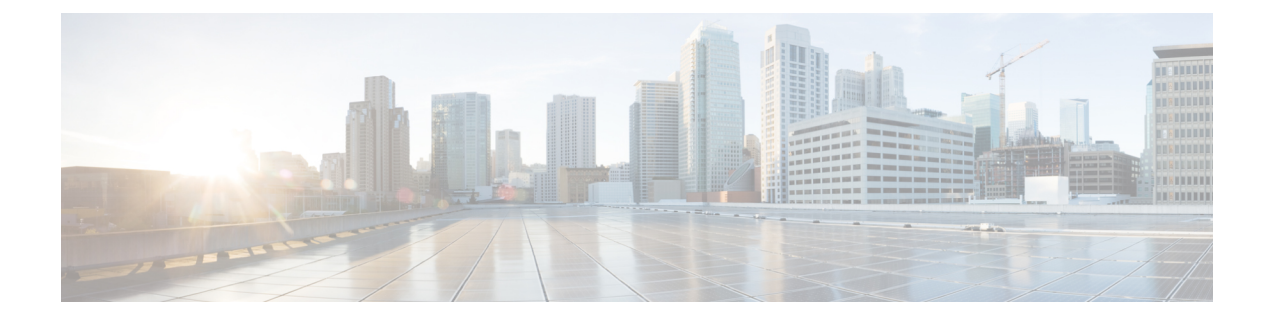

# **Configure Elephant Flow Detection Outcomes**

- About Elephant Flows, on page 1
- Benefits of Elephant Flow Detection and Remediation, on page 1
- Elephant Flow Workflow, on page 1
- Sample Business Scenario, on page 2
- Prerequisites, on page 2
- Configure Elephant Flow Parameters, on page 3
- Configure Elephant Flow Remediation Exemption, on page 6
- Additional References, on page 9

## **About Elephant Flows**

Elephant flows are extremely large (in total bytes), relative long-running network connections set up by a TCP (or other protocols) flow measured over a network link. By default, elephant flows are flows or connections that are larger than 1 GB per 10 seconds. They can cause performance duress or issues in Snort cores. Elephant flows are important because they can potentially consume an excessive amount of CPU resources and impact other competing flows for detection resources and cause issues, such as increased latency or packet drops.

## **Benefits of Elephant Flow Detection and Remediation**

- Elephant flow configuration allows customization and the option to bypass or even throttle elephant flows.
- You can choose to bypass or throttle flows that are based on your chosen applications to provide Snort inspection of suspect traffic, while bypassing more trusted traffic.
- Elephant flow remediation helps prioritize and free up more bandwidth for your internal applications, depending on your specific requirements.

## **Elephant Flow Workflow**

When an elephant flow is detected based on your configured parameters, you can choose to bypass or throttle the flow. When a flow is bypassed, the traffic is allowed to pass without Snort inspection. Throttling indicates that the flow throughput is reduced. The reduction on flow rate is done in 10 percent increments until the CPU

utilization reduces to below the configured threshold. Bypassing or throttling happens after identifying the elephant flow and meeting the additional CPU and time window parameters. Prior to identification of the elephant flow, your intrusion policy processes the flow, assuming that you have configured this in an Allow rule. This means that elephant flows are not allowed to pass through the system completely uninspected because most of the attacks are detected very early in a connection.

To understand how flows are handled, see the following flow diagram.

#### Figure 1: Elephant Flow Workflow

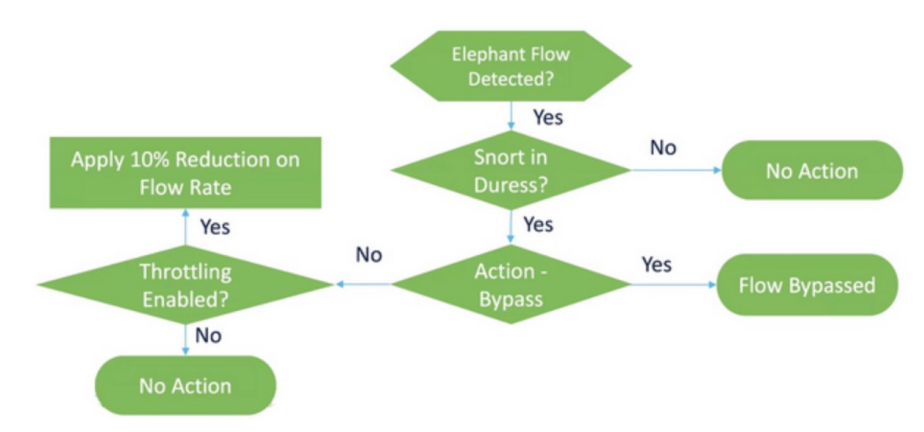

No action is taken unless the system detects a Snort duress condition (performance issue). The system does not throttle or bypass a flow just because it is large. Also, the actions of throttle and bypass are mutually exclusive. This means that you can either bypass or throttle a flow, but not both.

If you do not want to bypass all the elephant flows causing duress, you can limit the bypass option to specific applications only. You can prioritize connectivity for the applications that you trust, without throttling performance. You can configure the applications that must be bypassed, but the remaining flows (causing duress) are throttled. This ensures that the other nontrusted application flows still receive full Snort inspection although their bandwidth is reduced.

### Sample Business Scenario

In a data center, several activities are happening, such as replication of data between clusters, virtual machine integration, and database backup. Users in an organization could be watching videos on an OTT or downloading them. Bandwidth utilization for such activities might result in elephant flows, slow down the network, and impact the performance of important tasks. As a network administrator (and depending on your specific requirements), you want visibility into such large flows that are causing bandwidth issues and remediate them.

As an example, let us see how you can configure elephant flow parameters to bypass Snort inspection for WebEx traffic (which your organization uses for real-time video conferencing) and throttle the remaining applications or connections, including videos, movies, and so on.

### **Prerequisites**

• Ensure that you are running management center 7.2.0 or later and that the managed threat defense is also 7.2.0 or later.

Only enabling elephant flow detection does not generate additional connection events. Elephant flow
detection adds the Elephant Flow notation to matching connections that are already being logged to the
management center. To log these events, you must enable connection logging in your access control
policy. You can do that for specific rules or add a Monitor rule that logs all connections, including
elephant flows.

## **Configure Elephant Flow Parameters**

#### Procedure

| Step 1 Choose Policies > Access Cont | trol. |
|--------------------------------------|-------|
|--------------------------------------|-------|

- **Step 2** Click **Edit** (*I*) next to the access control policy that you want to edit.
- Step 3 Choose Advanced Settings from the More drop-down arrow at the end of the packet flow line.

**Step 4** Click **Edit** (*I*) next to **Elephant Flow Settings**.

| Firewall Management Center<br>Policies / Access Control / Policy Editor | Overview         | Analysis      | Policies      | Devices Obje   | cts Integration                       |                                         | Deploy | ९ 🔮 🌣 🙆                  | hbellur $\scriptstyle \lor$ | disco SECUR      |
|-------------------------------------------------------------------------|------------------|---------------|---------------|----------------|---------------------------------------|-----------------------------------------|--------|--------------------------|-----------------------------|------------------|
| Seturn to Access Control Policy Management                              |                  |               |               |                |                                       |                                         |        |                          | •                           | Switch to Legacy |
| wfx_automationPolicy123 🖌                                               |                  |               |               |                |                                       |                                         |        | Analyze                  | Dis Dis                     | card Save        |
| Packets      O Prefilter Rules      O Decryption                        | → ⊘ Security Int | telligence -+ | O Identity -+ | Access Control | <ul> <li>Advanced Settings</li> </ul> |                                         |        |                          | Та                          | rgeted: 3 device |
|                                                                         |                  |               |               |                |                                       |                                         |        |                          |                             |                  |
| General Settings                                                        |                  |               |               |                | /                                     | Threat Detection                        |        |                          |                             | /                |
| Maximum URL characters to store in connection<br>events                 |                  |               |               |                | 1024                                  | Portscan Mode                           |        |                          |                             | Disabled         |
| Allow an Interactive Block to bypass blocking for                       |                  |               |               |                | 600                                   | Elephant Flow Settings                  |        |                          |                             | 1                |
| (seconds)                                                               |                  |               |               |                |                                       | Generate Elephant Flow Events           |        |                          |                             | Enabled          |
| Retry URL cache miss lookup                                             |                  |               |               |                | Yes                                   |                                         |        |                          |                             |                  |
| Enable Threat Intelligence Director                                     |                  |               |               |                | Yes                                   | Intelligent Application Bypass Settings |        |                          |                             | /                |
| Enable reputation enforcement on DNS traffic                            |                  |               |               |                | Yes                                   | Intelligent Application Bypass Settings |        |                          |                             | Off              |
| Inspect traffic during policy apply                                     |                  |               |               |                | Yes                                   | Total Apps and Filters Configured       | A      | applications including u | nidentified a               | pplications      |

**Step 5** The **Elephant Flow Detection** toggle button is enabled by default. The default setting enables detection only and no default action is configured. The detection settings allow you to adjust the flow bytes and duration so that you can identify the elephant flows in your system.

As a test setting, configure the flow bytes and duration parameters, as shown in the following figure.

| Elephant Flow Setting                                                         | IS                      |                                                                |                         |                                                                 | 0  |
|-------------------------------------------------------------------------------|-------------------------|----------------------------------------------------------------|-------------------------|-----------------------------------------------------------------|----|
| <ul> <li>For Snort 3 FTD devices</li> <li>For all Snort 2 FTD devi</li> </ul> | s 7.2.0 or<br>ces or Sn | wards, use this window to cor<br>ort 3 FTD devices 7.1.0 and e | nfigure e<br>arlier, us | lephant flow.<br>e the Intelligent Application Bypass settings. |    |
| Elephant flow detection                                                       | does not                | apply to encrypted traffic. Lea                                | arn more                |                                                                 |    |
| Elephant Flow Detection Generate elephant flow eveElephant flow Remediation   | nts when                | flow bytes exceeds 1                                           | MB an                   | d flow duration <b>exceeds</b> 2 seconds                        |    |
| If CPU utilization exceeds                                                    | 40                      | % in fixed time windows of                                     | 30                      | seconds and packet drop exceeds 5                               | %  |
|                                                                               |                         |                                                                |                         |                                                                 |    |
|                                                                               |                         |                                                                |                         |                                                                 |    |
| Revert to Defaults                                                            |                         |                                                                |                         | Cancel                                                          | ОК |

**Step 6** Enable the **Elephant Flow Remediation** toggle button. When an elephant flow is detected, you can choose to bypass or throttle the flow. Bypassing a flow means that the traffic is allowed to pass without Snort inspection. Throttling indicates that the flow throughput is reduced. This rate reduction is done in 10 percent increments until the CPU utilization reduces to lesser than the configured threshold.

As a test setting, configure the elephant flow remediation parameters as shown in the following figure.

| Elephant Flow Settings                                                                                                    | ? |
|----------------------------------------------------------------------------------------------------|---|
| <ul> <li>For Snort 3 FTD devices 7.2.0 onwards, use this window to configure elephant flow.</li> <li>For all Snort 2 FTD devices or Snort 3 FTD devices 7.1.0 and earlier, use the Intelligent Application Bypass settings.</li> </ul>                                                                                                    |   |
| Elephant flow Detection       Image: Constraint of the second second secon |   |
| Elephant flow Remediation<br>If CPU utilization exceeds 1 % in fixed time windows of 15 seconds and packet drop exceeds 1 %<br>Then Bypass the flow<br>Or Throttle the flow                                                                                                    |   |

**Step 7** Enable the **Bypass the flow** toggle button and click the **Select Applications/Filters** radio button.

| Elephant Flow Settings                                                                                                    | 8 |
|----------------------------------------------------------------------------------------------------|---|
| For Snort 3 FTD devices 7.2.0 onwards, use this window to configure elephant flow.<br>For all Snort 2 FTD devices or Snort 3 FTD devices 7.1.0 and earlier, use the Intelligent Application Bypass settings. |   |
| Elephant flow detection does not apply to encrypted traffic. Learn more                                                                                                    |   |
| Elephant Flow Detection                                                                                                    |   |
| Generate elephant flow events when flow bytes exceeds 1 MB and flow duration exceeds 2 seconds                                                                                                    |   |
| Elephant flow Remediation                                                                                                    |   |
| If CPU utilization exceeds 1 % in fixed time windows of 15 seconds and packet drop exceeds 1                                                                                                    | 6 |
| Then Bypass the flow                                                                                                    |   |
| All applications including unidentified applications                                                                                                    |   |
| Select Applications/Filters (0 selected)                                                                                                    |   |
| Or Throttle the flow                                                                                                    |   |

**Step 8** Under **Application Filters**, search for and select the **WebEx** application, add it to the rule, and click **Save**. This means that WebEx connections are trusted and prioritized and will skip Snort inspection if these WebEx connections are detected as elephant flows, based on the configured parameters.

| Application Filters C Cle                | ear All Filters $	imes$ | Available Applications (6) C |   |             | Selected Applications and Filters (1) |  |
|------------------------------------------|-------------------------|------------------------------|---|-------------|---------------------------------------|--|
| Q Search by name                         |                         | Q webex                      | × |             | Applications                          |  |
| <ul> <li>User-Created Filters</li> </ul> | •                       | All apps matching the filter |   | Add to Rule | WebEx                                 |  |
| <ul> <li>Risks (Any Selected)</li> </ul> |                         | Cisco Webex Assistant        | 0 |             |                                       |  |
| Very Low                                 | 1428                    | WebEx                        | 0 |             |                                       |  |
| Low                                      | 920                     | WebEx Connect                | 0 |             |                                       |  |
| Medium                                   | 1370                    | WebEx Media                  | 0 |             |                                       |  |
| High                                     | 1641                    | WebEx Sharing                | 0 |             |                                       |  |
| Very High                                | 636                     | Webex Teams                  | 0 |             |                                       |  |
| · · · · · ·                              |                         |                              |   |             |                                       |  |

**Step 9** Enable the **Throttle** toggle button to throttle the remaining flows (causing duress). This ensures that all the other flows are slowed down in 10 percent increments until the Snort duress condition is met.

Step 10 Click OK.

Step 11 Click Save.

#### What to do next

Deploy configuration changes. See Deploy Configuration Changes.

### **View Events for Elephant Flows**

After configuring your elephant flow settings, monitor your connection events to see if any flows are detected, bypassed, or throttled. You can see this information in the **Reason** field of your connection events. The three types for elephant flow connections are:

- · Elephant Flow
- Elephant Flow Throttled
- Elephant Flow Trusted

#### Procedure

Step 1 Choose Analysis > Connections > Events. You can also view the events from the Unified Events viewer.
 Step 2 In the Connection Events page, from the Predefined Search drop-down list, choose Elephant Flows to display elephant flow events.

|        |       |                         |                     |         |            |                      |                      |                   |                      |                             |                         | Boo                        | kmark This Page                 | Reporting   D           | ashboard   View B | lookmarks   Sea    | irch  | Custom Searches             |
|--------|-------|-------------------------|---------------------|---------|------------|----------------------|----------------------|-------------------|----------------------|-----------------------------|-------------------------|----------------------------|---------------------------------|-------------------------|-------------------|--------------------|-------|-----------------------------|
| Conn   |       | tion Evente             |                     |         |            |                      |                      |                   |                      |                             |                         |                            |                                 |                         |                   |                    |       | Test Private                |
| Coni   | iec   | JUON EVENUS IN          | witch workhow!      |         |            |                      |                      |                   |                      |                             |                         |                            |                                 |                         |                   | II 2022            | -08-0 | Predefined Searches         |
| No Sea | rch ( | Constraints (Edit Searc | :h)                 |         |            |                      |                      |                   |                      |                             |                         |                            |                                 |                         |                   |                    |       | Elephant Flows              |
|        |       |                         |                     |         |            |                      |                      |                   |                      |                             |                         |                            |                                 |                         |                   |                    |       | Malicious S                 |
| Conne  | ectio | ins with Application De | etails Table View o | f Conne | ction Ever | nts                  |                      |                   |                      |                             |                         |                            |                                 |                         |                   |                    |       | Possible Database Access    |
| Jump   | to    |                         |                     |         |            |                      |                      |                   |                      |                             |                         |                            |                                 |                         |                   |                    |       | Risky Applications with Low |
|        |       |                         |                     |         |            |                      |                      |                   |                      |                             |                         |                            |                                 |                         |                   |                    |       | Business Relevance          |
| C      |       | ↓ First Packet          | Last Packet         | Action  | Reason     | Initiator IP         | Initiator<br>Country | Responder IP      | Responder<br>Country | Ingress<br>Security<br>Zone | Egress<br>Security Zone | Source Port /<br>ICMP Type | Destination Port<br>/ ICMP Code | Application<br>Protocol | Client            | Web<br>Application | URL   | Standard HTTP               |
| • [    | :     | 2022-08-05 14:56:07     | 2022-08-05 14:56:07 | Allow   |            | <b>Q</b> 10.1.100.86 |                      | 0 146.112.255.155 | SA USA               | Inside-400                  | Outside-DMZ             | 52733 / tcp                | 443 (https) / tcp               | HTTPS                   | SSL client        | OpenDNS            | https | Standard Mail               |
| •      |       | 2022-08-05 14:56:07     | 2022-08-05 14:56:07 | Allow   |            | <b>10.1.100.86</b>   |                      | - 146.112.255.155 | USA                  | Inside-400                  | Outside-DMZ             | 52730 / tcp                | 443 (https) / tcp               | HTTPS                   | SSL client        | OpenDNS            |       | Standard SSL                |

TipTo see Elephant Flow Trusted or Elephant Flow Throttled event types, click the Edit Search<br/>link on the top-left corner of the page and in the Reason field, choose Elephant Flows in the left<br/>panel. Enter Elephant Flow Trusted or Elephant Flow Throttled, depending on what you want<br/>to search.

| Firewall Managemer                                                   | t Center Overview Analysis Policies Devices Objects Integration                 | Deploy | ۹ 🌢     | ° 0  | hbellur v   | esce SECURE |
|----------------------------------------------------------------------|---------------------------------------------------------------------------------|--------|---------|------|-------------|-------------|
| Connection Events +                                                  | Search                                                                          |        |         |      |             |             |
| Sections<br>General Information                                      | Elephant Flows                                                                  |        | Private | Save | Save As Nev | w Search    |
| Networking                                                           | Showing only defined fields. Click to show all fields.                          |        |         |      |             |             |
| Geolocation<br>Device<br>SSL<br>Application<br>URL<br>Natifow<br>QoS | General Information Reason Elephant Role Trusted P Block, P Monton, User Bysics |        |         |      |             |             |
| New Search<br>Predefined Searches<br>Elephant Flows                  |                                                                                 |        |         |      |             |             |

**Step 3** View the elephant flow that was detected mid-flow and the **Reason** field shows **Elephant Flow**. At the end of the flow, it was bypassed and the **Reason** field shows **Elephant Flow Trusted**.

|    |        |                          |                      |         | Воо              | kmark  | This Page   Re | porting   D          | ashboard   Vie | w Bookmark           | s   Search                  | Predefined Sea          | arches                     |
|----|--------|--------------------------|----------------------|---------|------------------|--------|----------------|----------------------|----------------|----------------------|-----------------------------|-------------------------|----------------------------|
| Сс | nne    | ection Events (a         | witch workflow)      |         |                  |        |                |                      |                | П                    | 2022-01-1                   | 3 04:26:48 - 20:        | 22-01-13 10:               |
| No | Searc  | h Constraints (Edit Sear | ch)                  |         |                  |        |                |                      |                |                      |                             |                         | Expa                       |
| С  | onnec  | tions with Application D | etails Table View of | f Conne | ction Events     |        |                |                      |                |                      |                             |                         |                            |
| Ju | imp to |                          |                      |         |                  |        |                |                      |                |                      |                             |                         |                            |
|    |        | ↓ First Packet           | Last Packet          | Action  | Reason           |        | Initiator IP   | Initiator<br>Country | Responder IP   | Responder<br>Country | Ingress<br>Security<br>Zone | Egress<br>Security Zone | Source Port<br>/ ICMP Type |
| ٣  |        | 2022-01-13 10:51:18      | 2022-01-13 10:51:46  | Trust   | Elephant Flow Tr | rusted | 40.1.1.20      | USA 🔤                | 50.1.1.20      | USA                  | inside_zone                 | outside_zone            | 37387 / tcp                |
| *  |        | 2022-01-13 10:51:18      |                      | Allow   |                  |        | 9 40.1.1.20    | usa 🔜                | 50.1.1.20      | SA USA               | inside_zone                 | outside_zone            | 37387 / tcp                |
| ٣  |        | 2022-01-13 10:51:18      |                      | Allow   | Elephant Flow    |        | 40.1.1.20      | 🔜 USA                | 50.1.1.20      | 📑 USA                | inside_zone                 | outside_zone            | 37387 / tcp                |

## **Configure Elephant Flow Remediation Exemption**

You can configure L4 access control list (ACL) rules for flows that must be exempted from remediation. If a flow is detected as an elephant flow and it matches the rules that are defined, that flow is exempted from the remediation action.

#### Before you begin

You must be running management center 7.4.0 or later and the managed threat defense must also be 7.4.0 or later.

#### Procedure

| Step 1 | Choose <b>Policies</b> > Access Control.                                        |
|--------|---------------------------------------------------------------------------------|
| Step 2 | Click Edit ( $\checkmark$ ) next to the access control policy you want to edit. |

\_...

- Step 3 Choose Advanced Settings from the More drop-down arrow at the end of the packet flow line.
- Step 4 Click Edit ( ) next to Elephant Flow Settings.
- Step 5 Ensure that you have configured the elephant flow detection and remediation parameters. See Configure Elephant Flow Parameters, on page 3.
- Step 6 Click the Add Rule button next to Remediation Exemption Rules.

| Elephant Flow Settings                                                                                                    |
|----------------------------------------------------------------------------------------------------|
| For Snort 3 FTD devices 7.2.0 onwards, use this window to configure elephant flow.<br>For all Snort 2 FTD devices or Snort 3 FTD devices 7.1.0 and earlier, use the Intelligent Application Bypass settings. |
| Elephant flow detection does not apply to encrypted traffic. Learn more                                                                                                    |
| Elephant Flow Detection                                                                                                    |
| Generate elephant flow events when flow bytes <b>exceeds</b> 1024 MB and flow duration <b>exceeds</b> 10 seconds                                                                                             |
| Elephant flow Remediation                                                                                                    |
| If CPU utilization exceeds 40 % in fixed time windows of 30 seconds and packet drop exceeds 5 %                                                                                                    |
| Then Bypass the flow                                                                                                    |
| ○ All applications including unidentified applications                                                                                                    |
| Select Applications/Filters (1 selected)                                                                                                    |
| And Throttle the remaining flows                                                                                                    |
| Remediation Exemption Rules ()                                                                                                    |
| Serial<br>Number         Source Networks         Destination Networks         Source Ports         Destination Ports                                                                                         |
| No Rules                                                                                                    |

Step 7 From the list of Available Networks, choose the configured host to exempt from elephant flow remediation. For the purposes of this example, we have created a host called "Host1\_Exception."

| Q Search by name or value                                                                                                    |                                           |                     |                      |    |
|----------------------------------------------------------------------------------------------------|-------------------------------------------|---------------------|----------------------|----|
| Available Networks +                                                                                                    | C                                         | Source Networks     | Destination Networks |    |
| any<br>any-ipv4<br>any-ipv6<br>Host1_Exception<br>host_exception<br>IPv4-Benchmark-Tests<br>IPv4-Benchmark-Tests<br>IPv4-Unik-Local<br>IPv4-Multicast | Add to<br>Source<br>Add to<br>Destination | any                 | any                  |    |
|                                                                                                    |                                           | Enter an ID address | Enter an IP address  | Ad |

Step 8 Click Add to Source or Add to Destination (as required) to add this host to the source or destination.

#### **Step 9** Click the **Ports** tab.

**Step 10** For the source port, choose **Protocol** as TCP and enter **80** as the destination port, and click **Add**.

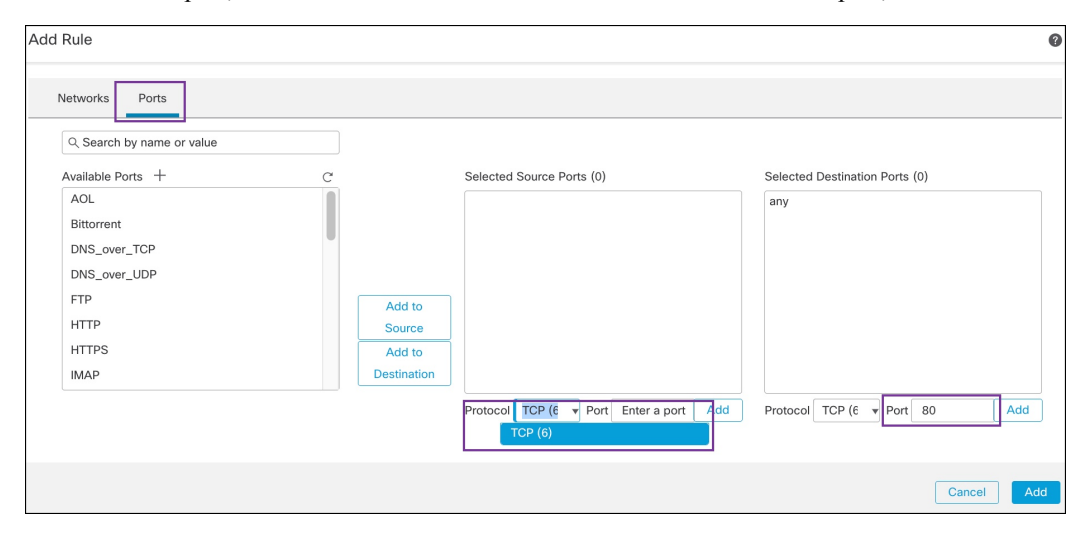

#### Step 11 Click OK.

| Elephant           | t Flow Settings                                         |                                                               |                                                            |                           |          |
|--------------------|---------------------------------------------------------|---------------------------------------------------------------|------------------------------------------------------------|---------------------------|----------|
| For Sno<br>For all | ort 3 FTD devices 7.2.0 on<br>Snort 2 FTD devices or Sn | wards, use this window to co<br>ort 3 FTD devices 7.1.0 and e | nfigure elephant flow.<br>arlier, use the Intelligent Appl | lication Bypass settings. |          |
| Elepha             | nt flow detection does not                              | apply to encrypted traffic. Lea                               | arn more                                                   |                           |          |
| lephant F          | low Detection                                           | 0                                                             |                                                            |                           |          |
| Generate e         | elephant flow events when                               | flow bytes <b>exceeds</b> 1024                                | MB and flow duration exce                                  | eds 10 seconds            | 5        |
| lephant fl         | low Remediation                                         | 0                                                             |                                                            |                           |          |
| f CPU utili        | zation <b>exceeds</b> 40                                | % in fixed time windows of                                    | 30 seconds and pack                                        | et drop exceeds 5         | %        |
| <b>hen</b> Bypa    | iss the flow                                            |                                                               |                                                            |                           |          |
| All app            | lications including unident                             | ified applications                                            |                                                            |                           |          |
| Select             | Applications/Filters (0 sele                            | ected)                                                        |                                                            |                           |          |
|                    |                                                         |                                                               |                                                            |                           |          |
|                    |                                                         |                                                               |                                                            |                           |          |
| Remediatio         | on Exemption Rules  🕕                                   |                                                               |                                                            |                           | Add Rule |
| Serial<br>Number   | Source Networks                                         | Destination Networks                                          | Source Ports                                               | Destination Ports         |          |
| -                  |                                                         |                                                               |                                                            |                           |          |

Step 12 Click Save.

#### What to do next

Deploy configuration changes. See Deploy Configuration Changes.

### **View Events for Elephant Flow Remediation Exemption**

#### Procedure

- Step 1 Choose Analysis > Connections > Events. You can also view the events from the Unified Events viewer.
- Step 2 View the elephant flows that were exempted from remediation. The Reason field shows Elephant Flow Exempted.

| L.                                                                        | Firewall Management Center Overview Analysis / Connections / Events             |                     | Analysis Polie      | cies Device | s Ob                   | jects Integ  | ration               |              | Deploy (             | ર 🧬 🌣                    | 👩 admin ~               | cisco SEC                  |                                 |                         |
|---------------------------------------------------------------------------|---------------------------------------------------------------------------------|---------------------|---------------------|-------------|------------------------|--------------|----------------------|--------------|----------------------|--------------------------|-------------------------|----------------------------|---------------------------------|-------------------------|
| Bookmark This Page   Reporting   Dashboard   View Bookmarks   Search Pred |                                                                                 |                     |                     |             |                        |              |                      |              |                      |                          |                         | Predefined Sea             | rches                           |                         |
| Сс                                                                        | Connection Events (south workflow)                                              |                     |                     |             |                        |              |                      |              |                      |                          |                         |                            |                                 |                         |
| No                                                                        | 11 2022-12-19 10:27:20 - 2022-12-19 11:2<br>Expansion Constraints (Edit Search) |                     |                     |             |                        |              |                      |              |                      |                          |                         |                            |                                 |                         |
| С                                                                         | Connections with Application Details Table View of Connection Events            |                     |                     |             |                        |              |                      |              |                      |                          |                         |                            |                                 |                         |
| Ju                                                                        | Jump to                                                                         |                     |                     |             |                        |              |                      |              |                      |                          |                         |                            |                                 |                         |
|                                                                           |                                                                                 | ↓ First Packet      | Last Packet         | Action      | Reason                 | Initiator IP | Initiator<br>Country | Responder IP | Responder<br>Country | Ingress<br>Security Zone | Egress Security<br>Zone | Source Port<br>/ ICMP Type | Destination Port<br>/ ICMP Code | Application<br>Protocol |
| ٣                                                                         |                                                                                 | 2022-12-19 11:23:58 | 2022-12-19 11:24:30 | Allow       | Elephant Flow Exempted | 172.16.77.1  |                      | 172.16.4.6   |                      | inside-zone56            | outside-zone56          | 37780 / tcp                | 443 (https) / tcp               | HTTP                    |
| *                                                                         |                                                                                 | 2022-12-19 11:23:58 |                     | Allow       |                        | 172.16.77.1  |                      | 172.16.4.6   |                      | inside-zone56            | outside-zone56          | 37780 / tcp                | 443 (https) / tcp               | HTTP                    |
| *                                                                         |                                                                                 | 2022-12-19 11:23:58 |                     | Allow       | Elephant Flow Exempted | 172.16.77.1  |                      | 172.16.4.6   |                      | inside-zone56            | outside-zone56          | 37780 / tcp                | 443 (https) / tcp               | HTTP                    |
| *                                                                         |                                                                                 | 2022-12-19 11:23:44 | 2022-12-19 11:23:50 | Allow       | Elephant Flow Exempted | 172.16.77.1  |                      | 172.16.4.5   |                      | inside-zone56            | outside-zone56          | 50056 / tcp                | 80 (http) / tcp                 | HTTP                    |
| ٣                                                                         |                                                                                 | 2022-12-19 11:23:44 |                     | Allow       | Elephant Flow Exempted | 172.16.77.1  |                      | 172.16.4.5   |                      | inside-zone56            | outside-zone56          | 50056 / tcp                | 80 (http) / tcp                 | HTTP                    |

## **Additional References**

For detailed conceptual information, see the Elephant Flow Detection for Snort 3 chapter in this guide or the content in the following link:

Elephant Flow Detection